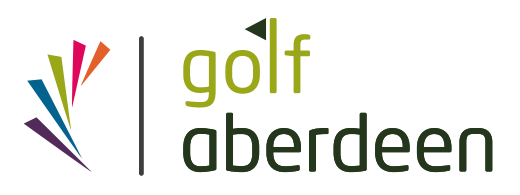

# **BRS Golf Booking System - User Guide**

Welcome to BRS Golf, the online booking platform for Golf Aberdeen players.

### **Member Registration**

Before making a booking, you must have completed the registration process via the link sent to you by BRS Golf. Once you have registered you will be sent your username (this is NOT your membership card number) The Sport Aberdeen membership team will enable your account and you will be sent an email to set up your password. You will then have access to the BRS Golf booking system.

Your username and password will be valid for all four Golf Aberdeen courses.

If you have any questions during this process please contact <u>sportsmembership@</u> <u>sportaberdeen.co.uk</u> and the team will be happy to help you. You can also find more information, including frequently asked questions, at <u>www.sportaberdeen.co.uk/brs-</u> <u>golf-booking-system</u>

## Member booking via the website

Golf Aberdeen members can book via the following links:

- MacKenzie Championship & Hazlehead Pines Golf Courses: <u>https://members.brsgolf.com/hazlehead/login</u>
- Hazlehead 9-hole Course: <u>https://members.brsgolf.com/hazlehead9/login</u>
- Balnagask Golf Course: <u>https://members.brsgolf.com/balnagask/login</u>
- Kings Links Golf Course: <u>https://members.brsgolf.com/kingslinks/login</u>

To book, log in using your username and password which were set up during the registration process. Please note that your username is NOT your Sport Aberdeen membership card number, it is the number which was emailed to you by BRS Golf during the registration process.

| BRSC                                           |                            |
|------------------------------------------------|----------------------------|
| Hazlehead Mackenzie<br>MEMBER                  | and Pines Courses<br>LOGIN |
| USERNAME                                       |                            |
| Enter your Sport Aberdeen Membership ID as you | r username                 |
| PASSWORD                                       |                            |
| Password                                       |                            |
| REGISTER                                       | LOGIN                      |
| Forgot user<br>Forgot pass                     | name?<br>word?             |
|                                                |                            |
|                                                |                            |

On the home screen, click 'Book a Tee Time' or 'Tee Sheet' to view the available tee times.

| Hazlehead Mackenzie and<br>Pines Courses |                     | Ĩ                              |                                                                           |
|------------------------------------------|---------------------|--------------------------------|---------------------------------------------------------------------------|
| Tae Sheet                                |                     |                                |                                                                           |
|                                          |                     | You have no upcoming bookings. | There are no upcoming competitions                                        |
|                                          |                     | BOOK A TEE TIME                |                                                                           |
| My Account                               |                     |                                |                                                                           |
| G Logout                                 |                     |                                |                                                                           |
| Hazlehead Mackenzie and<br>Pines Courses | 06:23 am 🌔 18:13 pm |                                | the wed 17th mar         ♥ Pines         is booking info         I detail |
| ∧ Home                                   | 06:30<br>Closed     | Format<br>18 Holes             | UNAVAILABLE                                                               |
| Competitions                             | 06:37<br>Closed     | Format<br>18 Holes             | UNAVAILABLE                                                               |
| I Tee Sheet                              | 06:44 Closed        | Format<br>18 Holes             | UNAVAILABLE                                                               |
| 🛱 Bookings                               | 06:51<br>Closed     | Format<br>18 Holes             | UNAVAILABLE                                                               |
| Club Messages     My Account             | 06:58<br>Closed     | Format<br>18 Holes             | UNAVAILABLE                                                               |
|                                          | 07:05<br>Closed     | Format                         | UNAVAILABLE                                                               |

While on the tee sheet you can change the date via the calendar button. When on the Mackenzie Championship & Hazlehead Pines Golf Courses site you can switch between courses by clicking on the place marker button.

To view the tee sheets for the other Golf Aberdeen courses, please click on the relevant course link above and log in.

To book your tee time, click on the 'BOOK NOW' button.

| Hazlehead Mackenzie and | 06:42 am 🌔 19:46 pm | 🛗 THU 1ST APR | • MACKENZIE | BOOKING INFO | DETAIL |
|-------------------------|---------------------|---------------|-------------|--------------|--------|
| Pines Courses           |                     |               |             |              |        |
| ∧ Home                  | 06:49               |               |             | воо          | KNOW   |
|                         | 06:57               |               |             | воо          | KNOW   |
| Sector Competitions     | 07.05               |               |             |              |        |
| I Tee Sheet             | 07:03               |               |             | воо          | K NOW  |
| Bookings                | 07:13               |               |             | воо          | KNOW   |
| Club Messages           | 07:21               |               |             | воо          | KNOW   |
| My Account              | 07:29               |               |             | воо          | KNOW   |
| G→ Logout               | 07:37               |               |             | воо          | KNOW   |
|                         | 07:45               |               |             | воо          | KNOW   |
|                         | 07:53               |               |             | воо          | KNOW   |
|                         | 08:01               |               |             | воо          | K NOW  |

Enter the names of other golf membership holders who will be playing in your group. Other Golf Aberdeen members names are searchable if they have registered as a user.

To book in a non-member / non registered player

you will have to telephone the golf starter at the course you have booked your tee time and ask them to input your 'Guest' details.

Non-members will pay the pay-and-play price on arrival at the starters box. Click 'Create Booking' to confirm your booking, and the 'booking confirmed' notification will appear.

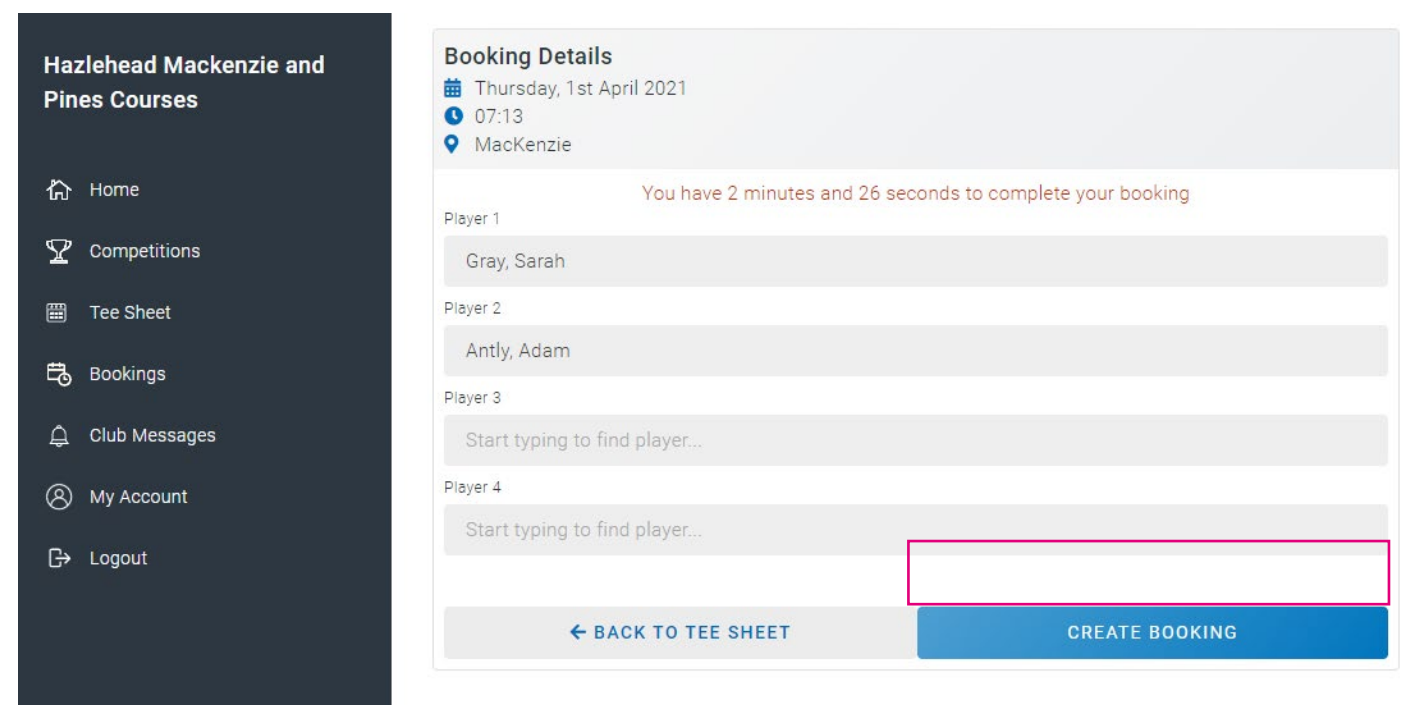

| A Home          | 06:49        |                                                         | BOOK NOW |
|-----------------|--------------|---------------------------------------------------------|----------|
|                 | 06:57        |                                                         | BOOK NOW |
| Tee Sheet       | 07:05        |                                                         | BOOK NOW |
| Bookings        | 07:13 Member | Format Sarah Grau                                       | EDIT     |
| 요 Club Messages | 07:21        |                                                         | BOOK NOW |
| My Account      | 07:29        |                                                         | BOOK NOW |
| G→ Logout       | 07:37        | Booking confirmed                                       | BOOK NOW |
|                 | 07:45        | Your booking is confirmed for Thursday, 1st April 2021, | BOOK NOW |
|                 | 07:53        | 07:13                                                   | BOOK NOW |
|                 | 08:01        | ок                                                      | BOOK NOW |
|                 | 08:09        |                                                         | BOOK NOW |
|                 | 08:17        |                                                         | BOOK NOW |
|                 | 08:25        |                                                         | BOOK NOW |
|                 | 09.22        |                                                         |          |

You can view your bookings by clicking 'Bookings' in the left-hand menu.

| Hazlehead Mackenzie and<br>Pines Courses | <ul> <li>Thursday 1st April 07:13</li> <li>MacKenzie</li> </ul> |                                                |  |  | EDIT |
|------------------------------------------|-----------------------------------------------------------------|------------------------------------------------|--|--|------|
| 合 Home                                   | Res Type:<br>Res Name:<br>Players:                              | Member<br>Sarah Gray<br>Sarah Gray, Adam Antly |  |  |      |
|                                          |                                                                 |                                                |  |  |      |
| Tee Sheet                                |                                                                 |                                                |  |  |      |
| Bookings                                 |                                                                 |                                                |  |  |      |
| ) Club Messages                          |                                                                 |                                                |  |  |      |
| My Account                               |                                                                 |                                                |  |  |      |
| C+ Logout                                |                                                                 |                                                |  |  |      |

To update your booking and change or add a player, open the booking, make the change and click 'Update Booking'

To cancel a booking, open the booking and click 'Remove Booking'

| Hazlehead Mackenzie and<br>Pines Courses | Booking Details<br>Thursday, 1st April 2021<br>O7:13<br>MacKenzie |  |  |  |  |  |
|------------------------------------------|-------------------------------------------------------------------|--|--|--|--|--|
| 份 Home                                   | You have 2 minutes and 51 seconds to complete your booking        |  |  |  |  |  |
|                                          | Holes 18                                                          |  |  |  |  |  |
| 🛗 Tee Sheet                              | Player 1                                                          |  |  |  |  |  |
| 🛱 Bookings                               | Gray, Sarah                                                       |  |  |  |  |  |
|                                          | Player 2                                                          |  |  |  |  |  |
| 具 Club Messages                          | Antly, Adam                                                       |  |  |  |  |  |
| () My Account                            | Player 3                                                          |  |  |  |  |  |
| G→ Logout                                | Start typing to find player                                       |  |  |  |  |  |
|                                          | Player 4                                                          |  |  |  |  |  |
|                                          | Start typing to find player                                       |  |  |  |  |  |
|                                          | ← BACK TO TEE SHEET REMOVE BOOKING UPDATE BOOKING                 |  |  |  |  |  |

# **Booking via the app**

The app is available exclusively for Golf Aberdeen members and can be download from:

- Appstore (https://apps.apple.com/gb/app/brs-golf/id1150481501)
- Google Play

(https://play.google.com/store/apps/details?id=com.brsgolf.members)

When you launch the app you will be asked to search for your golf club. Please select from

- Hazlehead .
- Hazlehead 9-hole Golf Course
- Balnagask Golf Course
- **Kings Links**

Please do not search using the name of an affiliated golf club, i.e. Nigg Bay.

You will then enter your username and password - this is the same for all Golf Aberdeen courses.

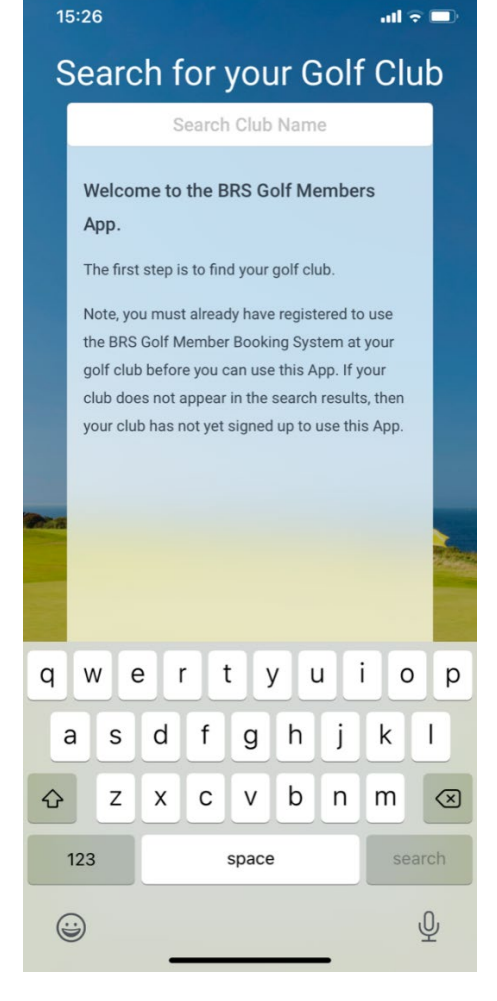

| 15     | :26                          |                             |                           | ul 🗢                 |  |
|--------|------------------------------|-----------------------------|---------------------------|----------------------|--|
|        | Men<br>Balna                 | nbers<br><sub>gask</sub> Go | Sign<br>olf Cou           | In<br><sup>rse</sup> |  |
|        |                              | Userna                      | me                        |                      |  |
|        |                              | Passwo                      | ord                       |                      |  |
|        |                              | Sign                        | İn                        |                      |  |
|        | Forgot usern<br>Enter the sa | name<br>me Userna           | Forgot pa<br>me and Pa    | assword              |  |
| ALC BO | that you us<br>Member Bo     | e to sign in<br>ooking Sys  | n to the BR<br>tem at you | S Golf<br>Ir club.   |  |
|        |                              | Change C                    | Club                      |                      |  |
|        |                              |                             |                           |                      |  |
|        |                              |                             |                           |                      |  |
|        |                              |                             |                           |                      |  |

Select 'Book a Tee Time' and the tee sheet will open.

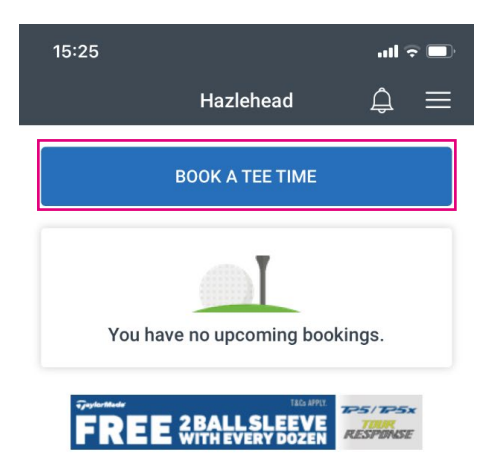

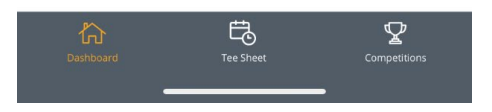

Dates can be changed via the calendar icon, and the number of players in your group can be selected using the 'players' icon, which will show available times which suit your number of players. Scroll through the available tee times and click on your chosen time.

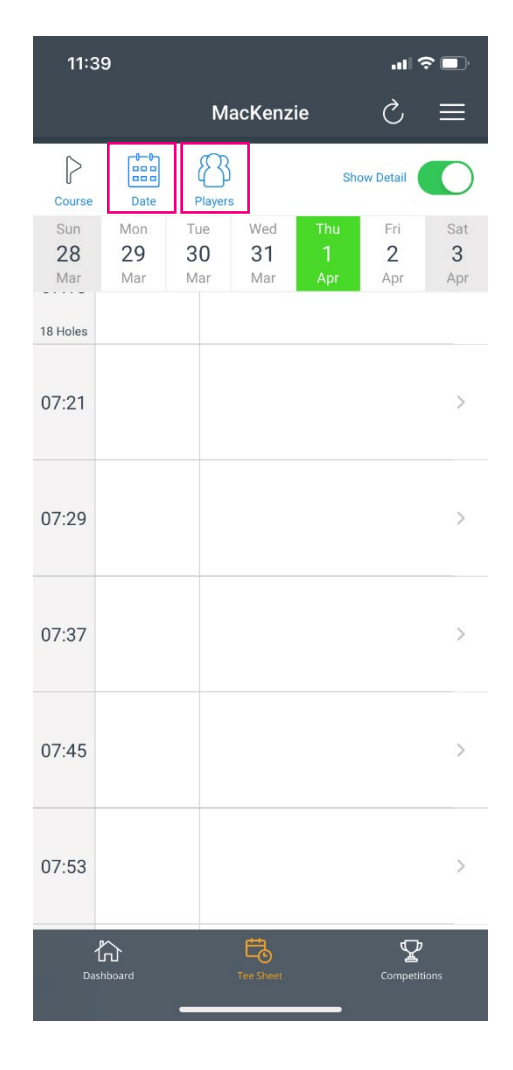

Enter the names of other golf membership holders who will be playing in your group. Other Golf Aberdeen members names are searchable if they have registered as a user.

To book in a non-member / non registered player you will have to telephone the golf starter at the course you have booked your tee time and ask them to input your 'Guest' details. Non-members will pay the pay-and-play price on arrival at the starters box.

Click 'Create Booking' to confirm your booking, and the 'booking confirmed' notification will appear.

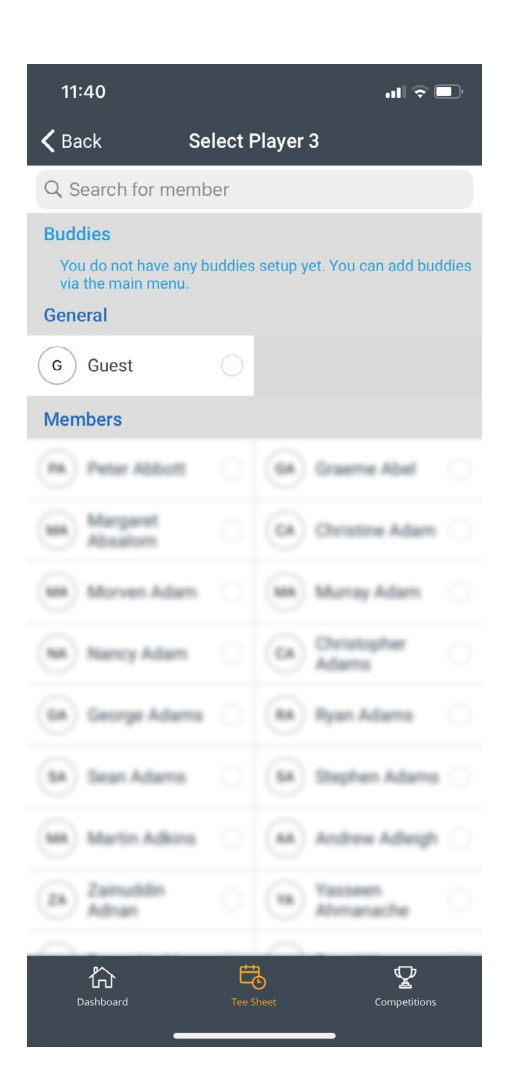

Click book to confirm your booking and you will see the green 'Booking Created' message at the top of the screen.

| 11:41                             |                         | .ul 🗢 🔳  | )·   |
|-----------------------------------|-------------------------|----------|------|
| Back                              | Select Players          | (i) Book |      |
| <b>MacKenzie</b><br>Friday, 2 Apr | <b>2</b> 021, 07:30     |          | C    |
| PLAYER 1                          |                         |          | 1    |
| Sarah G                           | ray                     |          |      |
| PLAYER 2                          |                         |          | 07   |
| Adam A                            | ntly                    |          |      |
| PLAYER 3                          |                         |          | 07   |
| + Add P                           |                         |          | 18 1 |
| PLAYER 4                          |                         |          |      |
| + Add P                           |                         |          | 07   |
|                                   | Book                    |          |      |
|                                   |                         |          | 07   |
|                                   |                         |          |      |
|                                   |                         |          | 07   |
|                                   | TOUR<br>SUFT<br>ESPUNSE | se 🖓     | 0.9  |
| Dashboard                         | Tee Sheet               |          |      |

| 11:4             | 41                                   |                     |                     |                        | .11 3           |                        |
|------------------|--------------------------------------|---------------------|---------------------|------------------------|-----------------|------------------------|
| 0                | <b>Booking</b><br>Booking m<br>07:30 | Created<br>ade succ | l<br>cessfully f    | or Friday              | , 2 Apr 20      | 21,                    |
| Course           | Date                                 | Player:             | 5                   | Sh                     | ow Detail       | $\bigcirc$             |
| Sun<br>28<br>Mar | Mon<br>29<br>Mar                     | Tue<br>30<br>Mar    | Wed<br>31<br>Mar    | Thu<br><b>1</b><br>Apr | Fri<br>2<br>Apr | Sat<br><b>3</b><br>Apr |
| 07:22            |                                      |                     |                     |                        |                 | >                      |
|                  | Membe                                | Sar                 | ah Gray<br>am Antly |                        |                 |                        |
| 07:30            | Sarah Gra                            | ау                  |                     |                        |                 | >                      |
| 18 Holes         |                                      |                     |                     |                        |                 | >                      |
| 07:46            |                                      |                     |                     |                        |                 | >                      |
| 07:54            |                                      |                     |                     |                        |                 | >                      |
| -00-02<br>Da     | shboard                              |                     | Tee Sheet           |                        | Competiti       | ons                    |

If you attempt to book another tee time within four hours of your booking, you will see the 'Booking Conflict' notice and your booking will not be made. Please choose another time more than four hours from your other booking.

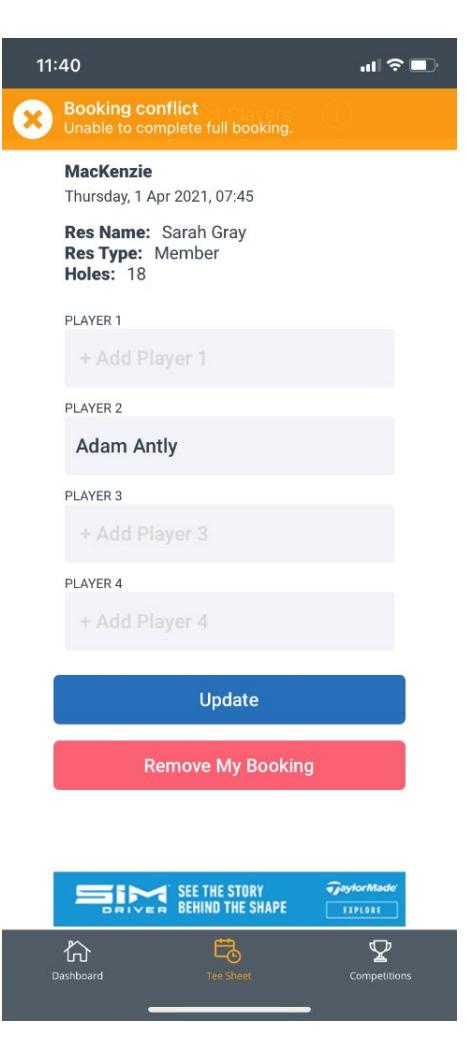

To view your upcoming and previous bookings, click on the burger menu in the top right-hand corner of your dashboard screen and click into the 'My Bookings' section.

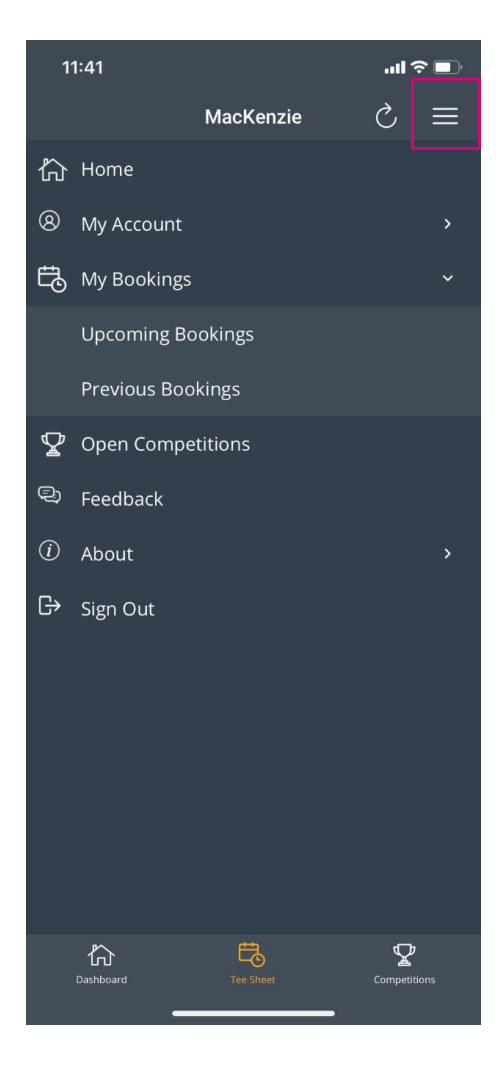

Click on a booking to edit it, or cancel by clicking on 'Remove My Booking'

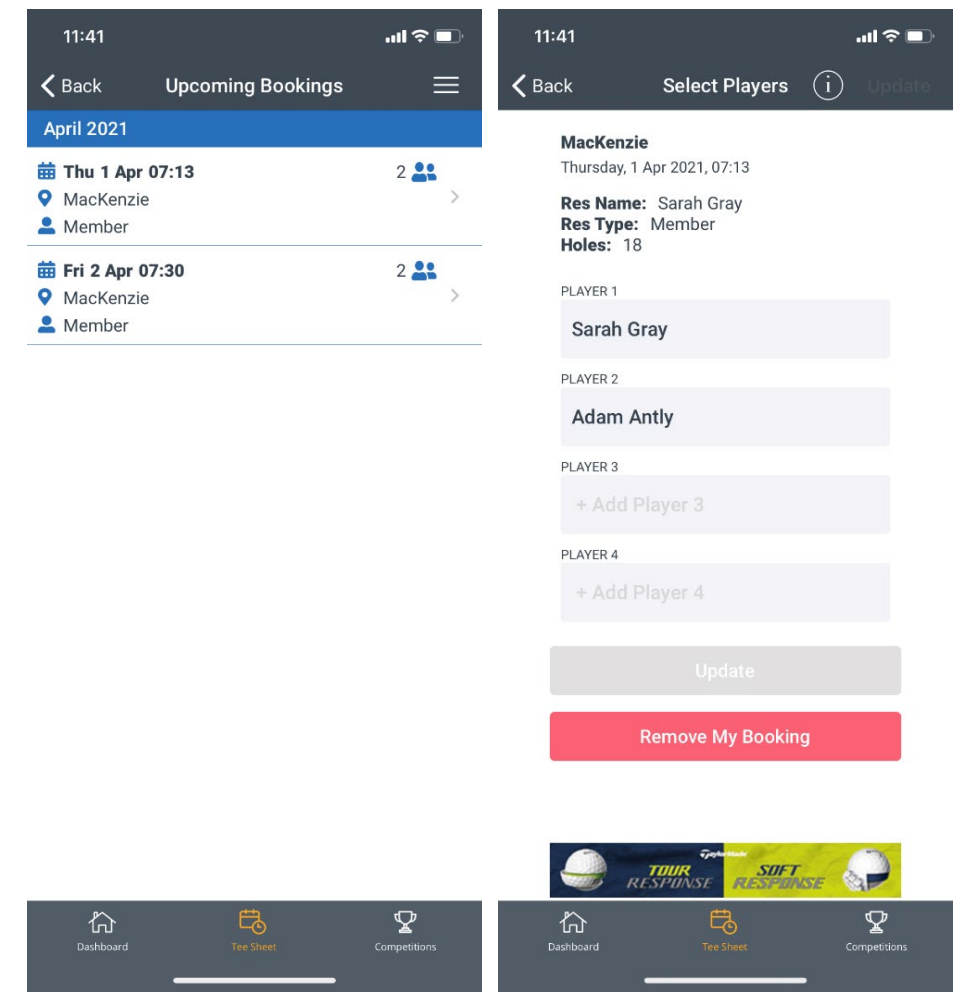

You can switch between the MacKenzie and Pines courses by clicking on the 'Course' flag icon.

| 11:4                    | 1                |                  |                 |                        | all <sup>4</sup>       | · 🗖 ج           |
|-------------------------|------------------|------------------|-----------------|------------------------|------------------------|-----------------|
|                         |                  | N                | 1acKenz         | ie                     | Ç                      |                 |
| Course                  | Date             | Playe            | }<br>#rs        | Sh                     | ow Detail              |                 |
| Mon<br><b>29</b><br>Mar | Tue<br>30<br>Mar | Wed<br>31<br>Mar | Thu<br>1<br>Apr | Fri<br><b>2</b><br>Apr | Sat<br><b>3</b><br>Apr | Sun<br>4<br>Apr |
| 07:05                   |                  |                  |                 |                        |                        | >               |
|                         | Membe            | Sa               | arah Gray       |                        |                        |                 |
| 07:13                   | Sarah Gr         | ay               | ann Antry       |                        |                        | >               |
| 18 Holes                |                  |                  |                 |                        |                        |                 |
| 07:21                   |                  |                  |                 |                        |                        | >               |
| 07:29                   |                  |                  |                 |                        |                        | >               |
| 07:37                   |                  |                  |                 |                        |                        | >               |
|                         |                  |                  |                 |                        |                        |                 |
| D7:45                   | ት<br>hboard      | _                | Tee Sheet       |                        | Competit               | ions            |

To view the tee times for other courses, click 'Sign Out' via the burger menu then click the yellow 'Change Club' button on the sign in screen, and enter the course you wish to play.

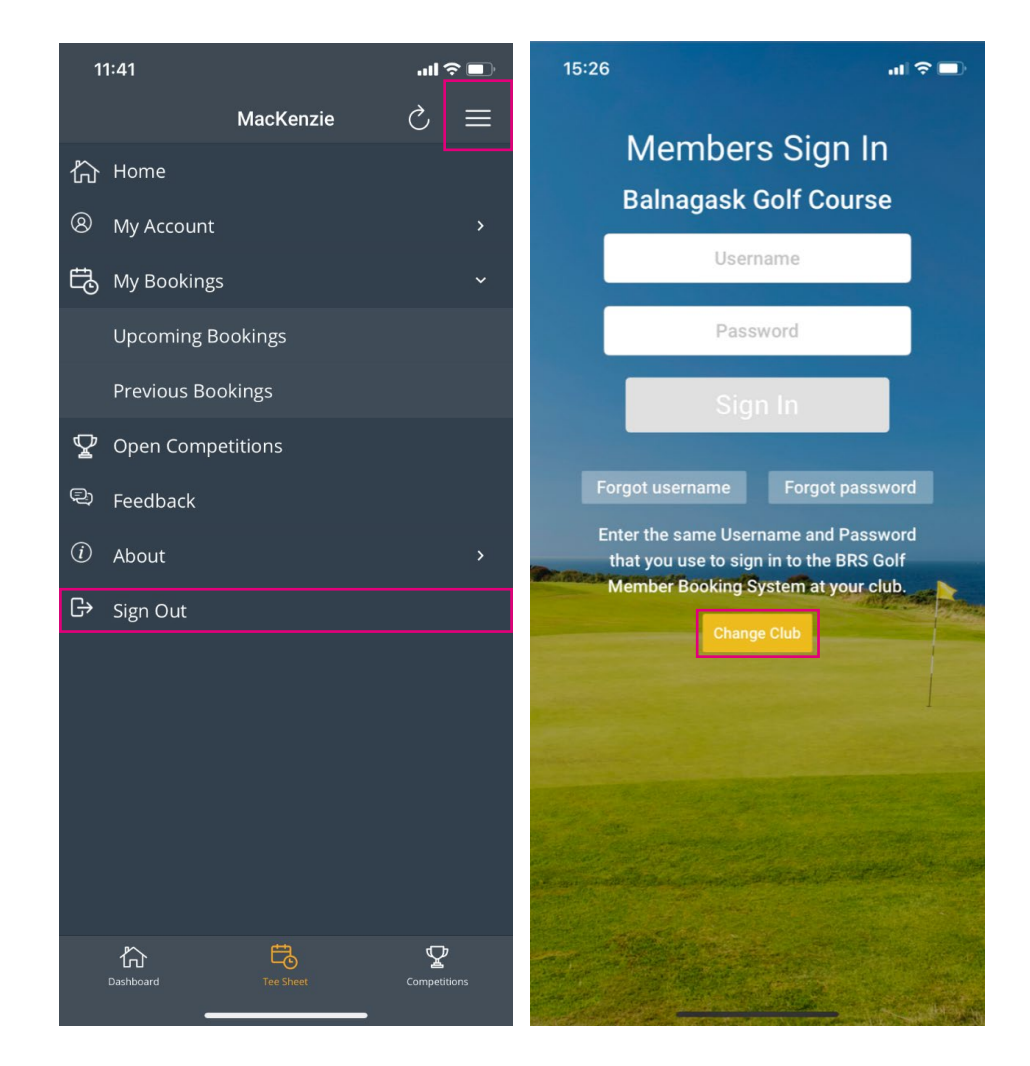

## Non-member booking

If you are not a Golf Aberdeen member, you can book a tee time up to three days in advance via the BRS website or by calling the starter box.

- MacKenzie Championship & Hazlehead Pines Golf Courses: <u>https://visitors.brsgolf.com/hazlehead#/course/1</u> (01224 507766)
- Hazlehead 9-hole Course: <u>https://visitors.brsgolf.com/hazlehead9#/course/1</u> (01224 507765)
- Balnagask Golf Course: <u>https://visitors.brsgolf.com/balnagask#/course/1</u> (01224 507764)
- Kings Links Golf Course: <u>https://visitors.brsgolf.com/kingslinks#/course/1</u> (01224 507767)

#### How to get help

If you have any issues when using the BRS Golf booking system, please contact <u>sportsmembership@sportaberdeen.co.uk</u>